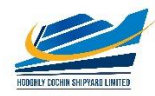

HOOGHLY COCHIN SHIPYARD LIMITED (HCSL) HOWRAH-711109

## USER GUIDE FOR E-RECRUITMENT

## **CONTENTS**

| Jsage                                                         | 2        |
|---------------------------------------------------------------|----------|
| Browse vacancies/search for a position                        | <u>)</u> |
| How to register online                                        | 3        |
| Hints for registered users                                    | 1        |
| How to create a profile                                       | 5        |
| How to delete/withdraw an application 16                      | 6        |
| How to check the status of your application16                 | 5        |
| How to maintain your personal settings17                      | 7        |
| Recommendation of Job Posting (Tell a Friend) 17              | 7        |
| Notification of Relevant Employment Opportunities (Job Agent) | 9        |
| Favourites                                                    | 21       |
| Contact-P and A department                                    | 22       |

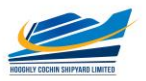

## USAGE

No parts of this document may be reproduced or transmitted in any form without the prior written permission of Hooghly Cochin Shipyard Limited.

All parts of this guide are trademarks, registered trademarks or trade names of their respective holders.

## **BROWSE VACANCIES/SEARCH FOR A POSITION**

To search for a vacancy (without registering/logging in as a candidate), click on link on the website (<u>https://hooghlycsl.com/Page/hcslcareer</u>)

\* **NOTE:** Most screens are opened and displayed in new windows. If you have suppressed the additional windows with a popup blocker, you must deactivate this for this application. The Career page will then be displayed. <u>Choose the unit where the post is notified.</u>

Click on "Job Search". The "Job Search" page is displayed.

| Are you looking for an interesting new job?<br>Cochin Shipyard Limited is constantly looking for talented and motivated new employees who can contribute to the success of Shipyard. Click on "Start" to take a look at all the posted Employment Opportunities!<br>You can also restrict the search result by choosing from different search criteria as shown under.<br>Start Reset<br>Full Text Search<br>Keywords:<br>Search Method: With at least one of the words<br>Search Criteria for Employment Opportunities<br>Functional Area: Alb<br>Administration<br>Administration<br>Contract Type: Apprentice<br>Contract Type: Apprentice<br>Contract Type: Apprentice<br>Contract Type: Apprentice<br>Contract Type: Apprentice                                                              |
|----------------------------------------------------------------------------------------------------|
| Start       Reset         Full Text Search       Keywords:         Search Method:       With at least one of the words         Search Criteria for Employment Opportunities         Functional Area: <abr></abr> Accounting<br>Accounting<br>Accounting<br>Business Development<br>Contract Type:         Contract Type: <abr></abr> Apprentice<br>Contract         Functional Area: <abr></abr> Apprentice<br>Contract                                                                                                    |
| Full Text Search         Keywords:         Search Method:       With at least one of the words         Search Criteria for Employment Opportunities         Functional Area:       KAID>         Accounting         Accounting         Apprentice         Contract         Permanent         Temporary |
| Full fext Search<br>Keywords:<br>Search Method: With at least one of the words V<br>Search Criteria for Employment Opportunities<br>Functional Area: All><br>Accounting<br>Auditing<br>Business Development.<br>Civil<br>Contract Type: All><br>Apprentice<br>Contract Type: Permanent<br>Temporary                                                                                                    |
| Keywords:<br>Search Method: With at least one of the words  Search Criteria for Employment Opportunities<br>Functional Area: Accounting<br>Administration<br>Auding<br>Business Development<br>Civil<br>Contract Type: All><br>Apprentice<br>Contract Type: All><br>Permanent<br>Temporary                                                                                                    |
| Search Method:     With at least one of the words       Search Criteria for Employment Opportunities       Functional Area: <a>&gt;&gt;&gt;&gt;&gt;&gt;&gt;&gt;&gt;&gt;&gt;&gt;&gt;&gt;&gt;&gt;&gt;&gt;&gt;&gt;&gt;&gt;&gt;&gt;&gt;&gt;&gt;&gt;&gt;&gt;&gt;&gt;&gt;</a>                                                                                                    |
| Search Criteria for Employment Opportunities<br>Functional Area: All><br>Accounting<br>Administration<br>Auditing<br>Business Development<br>Civil ✓<br>Contract Type: Alp><br>Apprentice<br>Contract<br>Type: Fermanent<br>Temporary                                                                                                    |
| Functional Area: Allow Accounting<br>Accounting<br>Auditing<br>Business Development<br>Civil V<br>Contract Type: Allow Apprentice<br>Contract Type: Permanent<br>Temporary                                                                                                    |
| Accounting<br>Accounting<br>Administration<br>Auding<br>Business Development<br>Civil<br>Contract Type: Apprentice<br>Contract<br>Permanent<br>Temporary                                                                                                    |
| Contract Type: All Apprentice<br>Contract Type: SAIN<br>Permanent<br>Temporary                                                                                                    |
| Contract Type: Contract Type: Contract Type: Contract Type: Contract Type: Contract Type: Contract Children Contract Permanent Temporary                                                                                                    |
| Contract Type: All Appentice<br>Contract Type: Appentice<br>Contract Permanent<br>Temporary                                                                                                    |
| Contract Type: SAI≫<br>Apprentice<br>Contract Permanent<br>Temporary                                                                                                    |
| Contract Type: Apprentice<br>Contract<br>Permanent<br>Temporary                                                                                                    |
| Apprentice<br>Contract<br>Permanent<br>Temporary                                                                                                    |
| Contract<br>Permanent<br>Temporary                                                                                                    |
| Permanent<br>Temporary                                                                                                    |
| Temporary                                                                                                    |
| iempotary .                                                                                                    |
|                                                                                                    |
|                                                                                                    |
| Hierarchy Level: <all></all>                                                                                                    |
| Fresher (No experience)                                                                                                    |
| Work Experience                                                                                                    |
|                                                                                                    |
|                                                                                                    |
|                                                                                                    |
|                                                                                                    |
|                                                                                                    |
| Search Mothed                                                                                                    |
| Search metalou<br>(All cashed with a filled                                                                                                    |
|                                                                                                    |
| OAt least one search criterion must be filled                                                                                                    |
|                                                                                                    |
|                                                                                                    |
|                                                                                                    |
|                                                                                                    |
|                                                                                                    |
| Ustant ( Reset                                                                                                    |

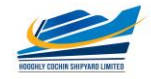

## How to register online

Click on link "Registration" within the page. The Registration page is displayed as follows.

| Sector on the Online Recruitment Application of Cockin Shippard Limited   Constructions application of the Sector Sector Sec                                                                                   | Registration                                                                        | 1                                                                                                    | ^ |
|----------------------------------------------------------------------------------------------------|-------------------------------------------------------------------------------------|----------------------------------------------------------------------------------------------------|---|
| Sector be below:   • Substrate Sector below:   • Substrate Sector bel                                                                                                    | Welcome to the O                                                                    | nline Recruitment Application of Cochin Shipyard Limited                                                                                                    | l |
| <pre>1. Yu kuwa Luku kuwa Luku Kuwa Luku Ku Kuwa Luku Ku Ku Ku Ku Kuwa Luku Ku Ku Kuwa Luku Kuwa Luku Kuwa Luku Kuwa Luku Ku Ku Ku Kuwa Kuwa Ku Ku Ku Ku Ku Kuwa Kuwa</pre>                                                                                                    | General Instructions to A                                                           | pplicants:                                                                                                    |   |
| <pre>2. Plass they we neal to differ the table trans.<br/>2. One sequestee dual you enails continue, you means in othe Application Wand is earling of for do fremal plass the Personal Data.<br/>Execution and a first for the Application Wand is activitient (pf for do fremal) and other downersh (pf or do fremal)<br/>and a maximum size of 1 for the Application Wand is activitient is table to sape Data analysis balan starting<br/>the Application and the the Application Wand is activitient is table to sape Data analysis balan starting<br/>the Application and the the Application Wand is activitient is table to sape Data analysis balan starting<br/>the Application and the the Application Wand is activitient is table to sape Data analysis balan starting<br/>the Application and the Application Wand is activitient is table to sape Data analysis balan starting<br/>A Pro Application Earling and the the Application Wand is analysis balan starting and the Application Maximum starting is the Application and the Application Maximum starting and the Application Maximum starting and the Application Maximum sta</pre>                     | 1. You should have a Uniqu                                                          | ue Mobile Number and Valid E-mail id for doing the Registration.                                                                                                    |   |
| 3. One species did your end a continued, you and etco de Adpication Water and etco de contexpione (part de cont format) avaita autor. Water basers etc. 4. You may ba attach your passed of 20 bit for act the inter de Adpication Water and etco de contexpione (part de cont format) avaita autor. Water basers etc. and the Adpication Water and the Adpication Water and the Advication article and the species of Water and the Advication article and the Advication article and the species of Water and the Advication article and the Advication article and the Advication article and the Advication article and the Advication article and the Advication article and the Advication article and the Advication article and the Advication article and the advication article and the Advication article and the advication article and the advication article and t                                                             | 2. Please enter your e-mail                                                         | ID itself as the User Name.                                                                                                    |   |
| Executed Qualification. Wink Experience, etc. Vor may be and the properties of the Experience, etc. Vor may be and the properties of the Experience of the Application Narrae (gef or dor forma) and the documents (gef or dor forma) and the socuments (gef or dor forma) and the socuments (gef or dor forma) and the socuments (gef or dor forma) and the socuments (gef or dor forma) and the socuments (gef or dor forma) and the socuments (gef or dor forma) and the socuments (gef or dor forma) and the socuments (gef or dor forma) and the socument (gef or dor forma) and the socument (gef or dor forma) and the                                                    | 3. Once registered and you                                                          | r e-mail is confirmed, you can enter into the Application Wizard and complete your profile creation by giving details like Personal Data,                                                                                                    |   |
| <pre>4. You may be attack you passed tais photograph (*g) frontal, neward settificates (*g)* frontal, and you for downwerk (*g)* cost* (*g)* many downset in the setting of the "downwerk (*g)* cost* (*g)* many downset integ) in a generation of a Adjustion Ward A sou, h is a singular to the photograph (*g) for a generation and the set downwerk (*g) in a down down and (*g) in a down down and (*g) in a down and (*g) in a down and (*g) i</pre>                                             | Educational Qualification:                                                          | s, Work Experience, etc.                                                                                                    |   |
| <pre>with a maximum tase of 2 late for each fits in the XMaximum tase of 2 late for each fits the XMAXIMUM (A such as tay by for a serious exacts) the application constant of bonds, you may broads through the application Wand, A such as a star of an exact series application of the XMAXIMUM (A such as the XMAXIMUM (A such as the XMAXIMUM (A</pre>                                              | 4. You may also attach you                                                          | ur passport size photograph (".jpg" format), relevant certificates (".jpg" format),resume (".pdf or .doo" format) and other documents (".pdf or .doo" format)                                                                                                    |   |
| 8. After fightstatus and Completion of Profile, you may browes though the "Employment Opportunities" stapping to a patiolize point.   6. You can allow examples you profile to an Uppate, you apply to apport the and distatus that a stancing and that a stancing applicating for the tree to tree, in examples you profile to and Uppate and Uppate and U                                                                   | with a maximum size of 2<br>the registration process.                               | 2 MB for each file in the "Attachments" section of the Application Wizard. As such, it is advised to keep these ready before starting                                                                                                    |   |
| <pre>6. 'Wo can also mease your prifts to worbs taker, is as to create an application pool of prospective and/dates to consider against the accesse point of prior to be considered against the accesse point of prior to be considered against the accesse point of prior to be considered against the accesse point of prior to be considered against the accesse point of prior to be considered against the accesse point of prior to be considered against the accesse point of prior to be considered against the accesse point of prior to be considered against the access point of prior to be point of prior to be point of prio</pre>                                             | 5. After Registration and Co                                                        | ompletion of Profile, you may browse through the "Employment Opportunities" to apply for a particular post.                                                                                                    |   |
| Hereker, is complexy far you gap yaps for the vacances polahed from the tome, in ord to be considered against that particular post.   A logication for for candicuss biological (Sci) Schedel Tell (Sci) (Schedel Tell (Sci) (Sci) (Sci) (Sci) (Sci) (Sci) (Sci) (Sci) (Sci) (Sci) (Sci) (Sci) (Sci) (Sci) (Sci) (Sci) (Sci) (Sci) (Sci) (Sci) (Sci) (Sci) (Sci) (Sci) (Sci) (Sci) (Sci) (Sci) (Sci) (Sci) (Sci) (Sci) (Sci) (Sci) (Sci) (Sci) (Sci) (Sci) (Sci) (Sci) (S                                                                                | 6. You can also release you                                                         | ur profile to our Data Bank, so as to create an application pool of prospective candidates to consider against future vacancies as and when arises.                                                                                                    |   |
| 7. No splication fee for candidate satistic biologing to Scheduler Their (SC) / Scheduler Their (SC) / Schedule                                                      | However, it is compulsor                                                            | y that you apply against the vacancies published from time to time, in order to be considered against that particular post.                                                                                                    |   |
| Application fee a membry hold table models through Uniter spinster typical (Letter destinated sample).<br>It is important to note that, and/address as an application spans any particular post.<br>5. Incerive profiles will express advances by filling up the following details:<br>*** Please proceed to Profile Creation by filling up the following details:<br>*** Please proceed to Profile Creation by filling up the following details:<br>User Data<br>User Data<br>User Data<br>Baserod: * Please proceed to Profile Creation by filling up the following details:<br>*** Please proceed to Profile Creation by filling up the following details:<br>*** Please proceed to Profile Creation by filling up the following details:<br>*** Please proceed to Profile Creation by filling up the following details:<br>*** Please proceed to Profile Creation by filling up the following details:<br>*** Please proceed to Profile Creation by filling up the following details:<br>*** Please proceed to Profile Creation by filling up the following details:<br>*** Please proceed to Profile Creation by filling up the following details:<br>*** Please proceed to Profile Creation by filling up the following details:<br>*** Please proceed to Profile Creation by filling up the following details:<br>*** Please proceed to Profile Creation by filling up the following details:<br>*** Please proceed to Profile Creation by filling up the following details:<br>*** Please proceed to Profile Creation by filling up the following details:<br>*** Please proceed to Profile Creation by filling up the following details:<br>*** Please proceed to prove prove the following details:<br>*** Please proceed to prove prove the prove prove adjust and we there do cover():<br>*** The is important as further correspondence is through this specified E-Mail address.<br>*** Please prove prove prove prove prove prove prove prove prove prove prove prove prove prove prove prove prove prove prove prove prove prove prove prove prove prove prove prove prove prove prove prove prove prove prove prove prove prove prove prove prove prove prove p | 7. No application fee for ca                                                        | indidates belonging to Scheduled Caste (SC) / Scheduled Tribe (ST) / Person with Disability (PWD). In case of Open and OBC candidates,                                                                                                    |   |
| In the induction will not be considered is an application gainst any particular. It is there hight the induction will not be considered is an application gainst any particular. It is the hight the induction will not be considered is an application gainst any particular. It is the hight the hight the hight the hight the hight the hight the profile for a period of six months. It is the hight the hight hight the hight hight the hight hight the hight hight the hight hight the hight hight h                                                   | Application fee as mention<br>It is important to note the                           | oned in the vacancy nothroation should be emitted through Ohline payment options (Debit card/Credit card/Internet Banking),<br>at participative with the cardiotated from a participative for an analysis of the card of the card |   |
| a. Neet registration multiplication lights, dry platitical points.          a. Instruct profiles will expres advintational yoants, dry platiting the polifie for a period of six months.       Image: Control in the policy of the platitication of the platitication of six months.         Image: Platitication multiplication of platitication of platitication of the platitication of six months.       Image: Platitication of the platitication of the platitication o                                                                                                    | Mass Desistration will and                                                          | a, canonalare will be considered only on receipt of new sample.                                                                                                    |   |
| <pre>* Interlighter between the byte beschering when by geno of as including details: *** Please proceed to Profile Creation by filling up the following details: *** Please proceed to Profile Creation by filling up the following details: First Name.* Last Name.* Last Na</pre>                                             | <ol> <li>Mere registration will not</li> <li>Insetiue prefiles will evol</li> </ol> | ute unistenti da si ma parti di partuali part.<br>In subantiadhi vilikina a podi di di uni mante i di uni su ana levales la unificia da parte di ante di ante di                                                                                                    |   |
| *** Please proceed to Profile Creation by filling up the following details:   First Name * *** Please proceed to Profile Creation by filling up the following details:   First Name *   Iter Data   User Data   User Data   User Data   *** *   *** *   *** *   *** *   *** *   *** *   *** *   *** *   *** *   *** *   *** *   *** *   *** *   *** *   *** *   *** *   *** *   *** *   *** *   *** *   *** *   *** *   *** *   *** *   *** *   *** *   *** *   *** *   *** *   *** *   *** *   *** *   *** *   *** *   *** *   *** *   *** *   *** *   *** *   *** *   *** *   *** *   *** *   *** *   *** *   *** *   *** *   *** *   *** *   *** *   *** *   *** *   *** *   *** *   *** *   *** *   *** *   *** *   *** *   *** *   *** *   *** *   *** *   *** *    *** * <                                                                                                    | <ol> <li>mactive promes will expl</li> </ol>                                        | e doumancary minin a period of six minima r.e.it you ale not rogging in / operand use prove for a period of six minima.                                                                                                    |   |
| First Name,*   Last Name,*   Last Name,*   User Dat   User Name,*   Enter your EMail ID as the User Name   Password,*   Password,*                                                                                                    | *** Please proceed to Pro                                                           | file Creation by filling up the following details:                                                                                                    |   |
| First Name.*   Last Name.*   User Data   User Name.*   Enter your Extail () as the User Name   Password.*   Password.*   *   *   *   *   *   *   *   *   *   *   *   *   *   *   *   *   *   *   *   *   *   *   *   *   *   *   *   *   *   *   *   *   *   *   *   *   *   *   *   *   *   *   *   *   *   *   *   *   *   *   *   *   *   *   *   *   *   *   *   *   *   *   *   *   *   *   *   *   *   *   *   *   *   *   *   *   *   *   *    *   *                                                                                                    |                                                                                     | Name (as in AADHAAR)                                                                                                    |   |
| Last Name." User Data User Name." User Name." User Name." User Name."  Repeat Password: Password should contain at last one uppertase alphabet (a-2), one number (09), one special character (@, 5, %, *) and should be minimum 8 characters long. Repeat Password: Make sure that the E-Mail address is valid and enteed correctly,. This is important as future correspondence is through this specified E-Mail address. Repeat E-Mail:* Confirm that you accept our data privacy statement A the data privacy statement Confirm that you accept our data privacy statement A the data privacy statement We enderwort to userve that the data you submit to us meaning confidential and is used only for the purposes stated in the data privacy statement. We have read the data privacy statement and I accept it                                                                                                    | First Name:*                                                                        |                                                                                                    |   |
| User Data User Name:* User Name:* User Name:* User Name:* User Name:* User Name:* User Name:* Password:* Password:* Passw                                                   | Last Name:*                                                                         |                                                                                                    |   |
| User Data         User Name*         Baseword:*                                                                                                    |                                                                                     |                                                                                                    |   |
| User Nume*  Efforter your EMail ID as the User Name Password:  Password:  Pas                                                   | User Data                                                                           |                                                                                                    |   |
| Pasaword: I we you'r stall U as the User water<br>Pasaword: I Password should contain at least one uppercase alphabet (s-2), one number (0-9),<br>one special character (B, 5%, *) and should be minimum B characters long.<br>Repeat Pasaword: I we special character (B, 5%, *) and should be minimum B characters long.<br>Repeat Pasaword: I we special character (B, 5%, *) and should be minimum B characters long.<br>Repeat Pasaword: I we special character (B, 5%, *) and should be minimum B characters long.<br>Repeat Pasaword: I we special character (B, 5%, *) and should be minimum B characters long.<br>Repeat Pasaword: I we special character (B, 5%, *) and should be minimum B characters long.<br>Data Privacy Statement<br>Confirm that you scope our data privacy statement<br>I he formation is displayed in a new window. If the display of additional windows is currently suppressed by a popup blocker, you must frist deactivate this setting.<br>Character Mark Statement<br>We endersour to ensure that privacy statement and I accept it<br>I have reade that privacy statement and I accept it<br>I comment                                                                                                    | User Name:*                                                                         | The Processing of Maria Data Advantage                                                                                                    |   |
| Password:     Password:                                                          | Description *                                                                       | Enter your e-waii to as the user warme                                                                                                    |   |
| one special character (@,S, %, *) and should be minimum 8 characters long.         Repart Password:         EAM:         If Make sure that the E-Mail address is valid and entered convectly.         This is important as future correspondence is through this specified E-Mail address.         Repart E-Mail:         Data Privacy Statement         Confirm that you accept our data privacy statement         A: The information is display of additional windows is currently suppressed by a pop-up blocker, you must first deactivate this setting.         Cata Privacy Statement         We endeavour to ensure that the data you submit to us remains confidential and is used only for the purposes stated in the data privacy statement.         "Yes, I have read the data you submit to us remains confidential and is used only for the purposes stated in the data privacy statement.                                                                                                    | Password.                                                                           | Password should contain at least one unpercase alphabet (A-Z) and one lowercase alphabet (a-z) one number (09).                                                                                                    |   |
| Repair Parsword:       If Make sum that the E-Mail address is valid and entered correctly.         This is important as future correspondence is through this specified E-Mail address.         Repair E-Mail:         Data Privacy Statement         Confirm that you socept our dats privacy statement.         Bate Privacy Statement         Confirm that you socept our dats privacy statement.         In the formation is displayed in a new window. If the display of additional windows is currently suppressed by a pop-up blocker. you must first deactivate this setting.         Data Privacy Statement         We endervour to ensure that the data you submit to us remains confidential and is used only for the purposes stated in the data privacy statement.         I've, Is have read the data privacy statement and I accept it                                                                                                    |                                                                                     | one special character (@,S,%,*) and should be minimum 8 characters long.                                                                                                    |   |
| E-Mail:*                                                                                                    | Repeat Password:*                                                                   |                                                                                                    |   |
|                                                                                                    | E-Mail:*                                                                            |                                                                                                    |   |
| This is important as future correspondence is through this specified E-Mail address.  Repart E-Mail:  Data Privacy Statement Confirm that you accept our data privacy statement  A) The information is displayed in a new window. If the display of additional windows is currently suppressed by a pop-up blocker, you must first deactivate this setting.  Data Privacy Statement We endersour to ensure that the data you submit to us remains confidential and is used only for the purposes stated in the data privacy statement.  We endersour to ensure that the data you submit to us remains confidential and is used only for the purposes stated in the data privacy statement.  We share the data privacy statement and I accept it                                                                                                    |                                                                                     | Make sure that the E-Mail address is valid and entered correctly.                                                                                                    |   |
| Paget E-stat:         Data Privacy Statement         On firm farty you scopet our data privacy statement                                                                                                    | D                                                                                   | This is important as future correspondence is through this specified E-Mail address.                                                                                                    |   |
| Data Privacy Statement       Confirm that you scoopt our data privacy statement.            The Information is displayed in a new window. If the display of additional windows is currently suppressed by a pop-up blocker, you must first deactivate this setting.       Data Privacy Statement       We endeavour to ensure that the data you submit to us remains confidential and is used only for the purposes stated in the data privacy statement.       I'ves, I have read the data privacy statement and I accept it       Statement       Occurrent       Occurrent       Occurent       Occurrent       Occurrent       Oc                                                                                                    | Repeat E-Mail: *                                                                    |                                                                                                    |   |
| Confirm taryou scope our data privacy statement  A The information is displayed in a new window. If the display of additional windows is ourrently suppressed by a pop-up blocker, you must first deactivate this setting.  Take Privacy Statement We endeavour to ensure that the data you submit to us remains confidential and is used only for the purposes stated in the data privacy statement.  Ves. I have read the data privacy statement and I accept it  Confirm                                                                                                    | Data Privacy Statement                                                              |                                                                                                    |   |
| The information is displayed in a new window. If the display of additional windows is currently suppressed by a pop-up blocker, you must first deactivate this setting. <u>Data Privacy Statement</u> We endeavour to ensure that the data you submit to us remains confidential and is used only for the purposes stated in the data privacy statement.  Use undeavour to ensure that the data privacy statement and I accept it  Description                                                                                                    | Confirm that you accept ou                                                          | ur data privacy statement                                                                                                    |   |
| Data Privacy Statement We endeavour to ensure that the data you submit to us remains confidential and is used only for the purposes stated in the data privacy statement. Ves. I have read the data privacy statement and I accept it Channers                                                                                                    | The information is display                                                          | ayed in a new window. If the display of additional windows is currently suppressed by a pop-up blocker, you must first deactivate this setting.                                                                                                    |   |
| We endersour to ensure that the data you submit to us remains confidential and is used only for the purposes stated in the data privacy statement.  Ves.   have read the data privacy statement and   accept it  Channels                                                                                                    | Data Privacy Statement                                                              |                                                                                                    |   |
| Ves.     I have read the data privacy statement and I accept it                                                                                                    | We endeavour to ensure th                                                           | at the data you submit to us remains confidential and is used only for the purposes stated in the data privacy statement.                                                                                                    |   |
|                                                                                                    | Yes, I have read the dat                                                            | la privacy statement and I accept it                                                                                                    |   |
|                                                                                                    | Register                                                                            |                                                                                                    | ~ |

Please complete the Registration Form. The fields marked with an asterisk (\*) are mandatory, and are necessary for us to identify and contact you. Please note that once you have registered, you will use a username to access this site in future.

Your **Username** should be the **E-mail ID**.

The e-mail address that you enter must be unique to you, and should not belong to, or be used by other people. Please re-type it in the "**Repeat E-mail**" field to ensure that you have not made any typographical errors. Please "**Check**" the Instruction Statement. Once you have clicked "**Register**", you will be advised whether your registration has been successful. If it is not, please check the information you have submitted and rectify any errors/omissions.

If successfully registered, you will be sent an auto generated confirmation e-mail to the email address. Open the pdf attached to the email message, which contains a link (or URL) valid for 14 days. Copy and paste the URL (shown below) contained in the pdf into a web browser.

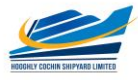

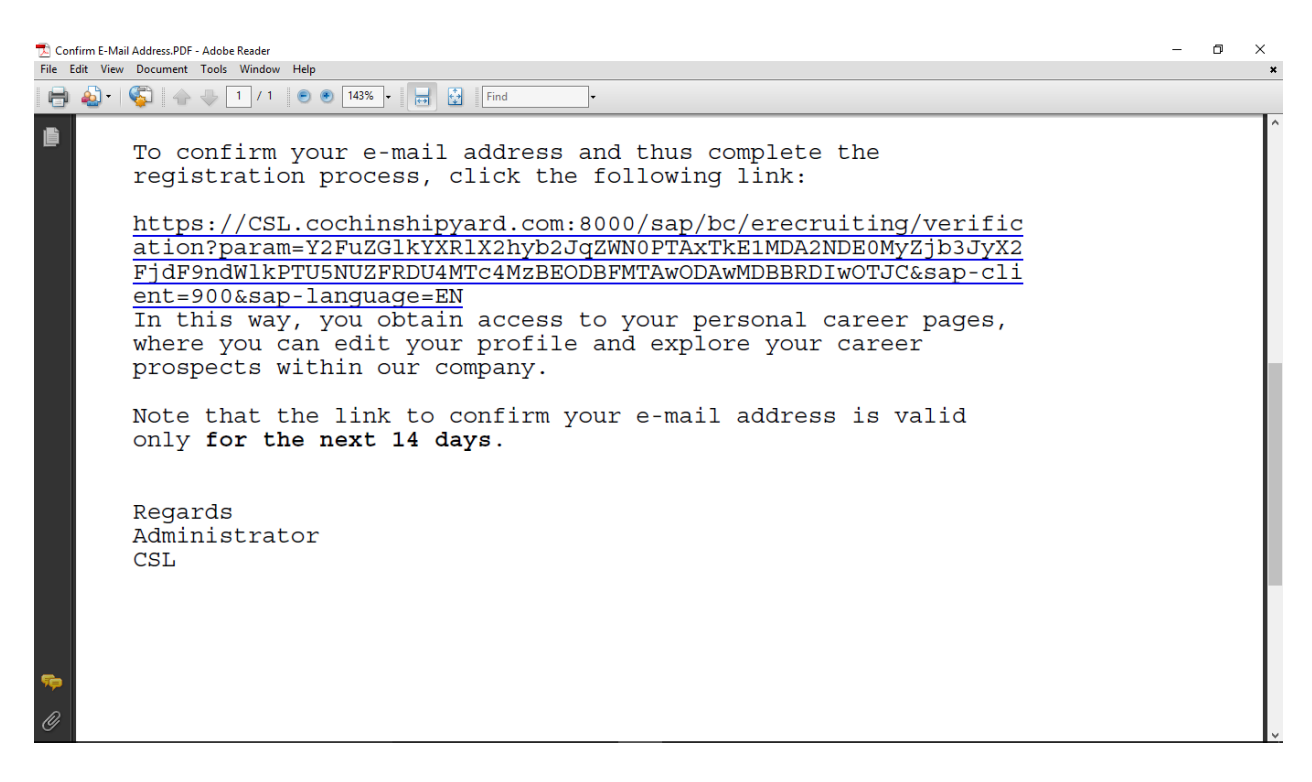

The message "**You have confirmed your email address**" will be displayed on screen once the email address is confirmed.

Once you have registered and confirmed your email address, you can use your login details (user name/ID and password) to log into the HCSL's career site, which besides enabling you to apply for positions, also gives you the ability to track your application progress.

The overview page is opened with links for further navigation.

## **HINTS FOR REGISTERED USERS**

Once you have registered in our career website, you need not register again but sign in with the username and password you have provided. To do so, open the HCSL's career website and the post is notified. Click on "Sign In" within the page.

The login screen is displayed.

| Register here   |                    |
|-----------------|--------------------|
| User *          |                    |
| Password *      |                    |
|                 | Accessibility      |
|                 | Log On             |
|                 |                    |
| Change Baseword | Password Forgetten |

Enter your user name and password entered during registering. Click on "Logon".

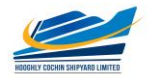

#### The "Applicant Cockpit" is opened. Changing Password

If you would like to change your password, you will click on "**Sign In**" link to get the login screen.

Enter your user name and your password. Click on "Change Password" link.

| User               | JOBIN@CSL.COM |
|--------------------|---------------|
| Current Password * |               |
| New Password *     |               |
| Reneat Password *  | 2             |

Enter your current password and your new password. Repeat your new password. Choose Change. The system checks your new password and saves it. From now on, you can log on using your new password only.

#### **Requesting an Alternative Password**

If you have forgotten your username or password click on link "**Sign In**" to get the Logon screens. Click on "**Password Forgotten**" link. The forgotten password screen opens.

| Have you forgotten your password?                                                                 |                                                                                                    |
|---------------------------------------------------------------------------------------------------|----------------------------------------------------------------------------------------------------|
| If you cannot remember your password, you can request that an alternative password be sent to the | re e-mail address that you specified in your resume Enter your user name and/or your e-mail address and request the password |
| User Name:                                                                                        |                                                                                                    |
| Request Password Back to Logon                                                                    |                                                                                                    |

Provide your User Name or Email Address in the given textbox, and then click on the "Request Password". An alternative password is auto-generated and auto sent to the email address that you entered. You can use the alternative password to regain access to your Applicant Cockpit.

For security reasons, you should change the alternative password immediately once you have logged on successfully.

Repeated typing of wrong password may lead to locking of the profile, and in such cases wait for the auto-generated e-mails, and/or try after some time or next day.

## **HOW TO CREATE A PROFILE**

To apply for a vacancy online, you need to create an electronic résumé, complete with supporting documentation. (section - **My Profile**)

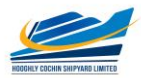

1. **Personal Data:** The "**My Profile**" page allows you to add your address and contact information. You can also update this information if it has changed.

You need not re-enter data that you already entered while registering

| My Profile                                                                                                    |                                                                                       |                                                            | ·               |
|----------------------------------------------------------------------------------------------------|---------------------------------------------------------------------------------------|------------------------------------------------------------|-----------------|
| [ <b>þ</b> 1                                                                                                    | 2 3                                                                                   | 4 5 6                                                      | 7               |
| Personal Data Educ                                                                                                    | ational Qualifications Work Experience                                                | Other Certificates/ Skills Attachments Overview and Rele   | ase Completed   |
| Previous Step     Next Step                                                                                                    |                                                                                       |                                                            |                 |
| Title:<br>First Name:<br>Gender:<br>Nationality:*                                                                                  | Mr. v<br>Tino<br>Male v                                                               | Last Name:*                                                |                 |
| Date of Birth:<br>Religion:*<br>Father/ Spouse/ Gaurdian Name                                                                      | 01.01.1974 E<br>Hindu v                                                               | Marital Status:* Single                                    | <b>v</b>        |
| Disability:<br>Percentage of Disability:*                                                                                          | Yes V<br>50                                                                           | Catgory of Disability:* Visual                             | y Handicapped 🔹 |
| Reservation Category:*<br>Ex-Service Men:<br>Aadhar No.:*<br>Do you have any relatives workin<br>Do you have any relatives retired | The degree of disability should<br>ST • •<br>Yes •<br>123456789000<br>rg in CSL? No • | be minimum of 40%. Service Duration (Completed Years):* 20 |                 |
| Copy Permanent Adress to G                                                                                                    | Correspondence Address                                                                |                                                            |                 |
| Address Line-1:                                                                                                    | ds                                                                                    |                                                            |                 |
| Address Line-2:                                                                                                    | awed                                                                                  | Circles (Jamman Marketin                                   |                 |
| City:                                                                                                    | df                                                                                    | Postal Code: 956324                                        |                 |
| Correspondence Address                                                                                                    |                                                                                       |                                                            |                 |
| Address Line-1:                                                                                                    | ds                                                                                    |                                                            |                 |
| Address Line-2:                                                                                                    | awed                                                                                  |                                                            |                 |
| Country:                                                                                                    | India •                                                                               | State: Jammu und Kashmir V                                 |                 |
| City:                                                                                                    | ΔT                                                                                    | Postal Code: 956324                                        |                 |
| Which address would you prefer<br>Preferred Address:                                                                               | Permanent Address                                                                     |                                                            |                 |
| Communication Data<br>E-Mail Address:*                                                                                             | tino@csl.com                                                                          |                                                            |                 |
| Which telephone number would                                                                                                    | you prefer us to use to contact you?                                                  |                                                            |                 |
| Residence Number:                                                                                                    | 2504215                                                                               |                                                            |                 |
| Office Number:                                                                                                    | 8965241536444                                                                         |                                                            |                 |
| Mobile Number:                                                                                                    | 8965241538                                                                            |                                                            |                 |
| Preferred Telephone Number:                                                                                                    | Mobile Number 💌                                                                       |                                                            |                 |
|                                                                                                    | Mobile Number: should be an Indian Mo                                                 | ile Number                                                 |                 |

2. Educational Qualifications: In this page you can enter completed courses of education details.

| ٨           | ly Profile                                                                                                    |                               |               |                |                                 |              |          |        |                   |                             |                    |                |                 |                             |
|-------------|----------------------------------------------------------------------------------------------------|-------------------------------|---------------|----------------|---------------------------------|--------------|----------|--------|-------------------|-----------------------------|--------------------|----------------|-----------------|-----------------------------|
| <b>I</b> Þ- | 1     2     3     4     5     6     7       Personal Data     Educational Qualifications     Work Experience     Other Certificates/ Skills     Attachments     Overview and Release     Completed |                               |               |                |                                 |              |          |        |                   |                             |                    |                |                 |                             |
| f P         | Previous Step   Next Step >                                                                                                    |                               |               |                |                                 |              |          |        |                   |                             |                    |                |                 |                             |
| Whic        | Which courses of study have you completed?                                                                                                    |                               |               |                |                                 |              |          |        |                   |                             |                    |                |                 |                             |
|             | List all courses of st                                                                                                    | udy you have completed in     | the Chronolog | ical Order (Si | arting from the Highest Qualifi | cation to th | e Lowest | Qualif | ication).         |                             |                    |                |                 |                             |
|             | These certificates ar                                                                                                    | e all mandatory for a partice | ılar job.     |                |                                 |              |          |        |                   |                             |                    |                |                 |                             |
|             |                                                                                                    |                               |               |                |                                 |              |          |        |                   |                             |                    |                |                 |                             |
| Add         | Edit Delete                                                                                                    |                               |               |                |                                 |              |          |        |                   |                             |                    |                |                 |                             |
| Ed          | ucational Qualifications                                                                                                    |                               |               |                |                                 |              |          |        |                   |                             |                    |                |                 |                             |
|             | Educational Institution                                                                                                    | Name of University/ Board     | Start Date    | End Date       | Passing/ Expected Result Dat    | e Country    | State    | City   | Grade/ Percentage | Highest Degree/ Certificate | Qualification Held | Education Type | Branch of Study | Description                 |
|             | FISAT                                                                                                    | MG                            | 01.05.2012    | 30.05.2016     | 30.06.2016                      | India        | Kerala   |        | 80                |                             | B.Tech/B.E         | Full Time      | Mechanical      | Mechanical Engg. from FISAT |
|             | CUSAT                                                                                                    | MG                            | 04.05.2011    | 31.07.2015     | 31.07.2015                      | India        | Kerala   |        | 82                | $\checkmark$                | B.Tech/B.E         | Full Time      | Electrical      |                             |
|             |                                                                                                    |                               |               |                |                                 |              |          |        |                   |                             |                    |                |                 |                             |

Click on the "Add" button to enter each Qualification separately.

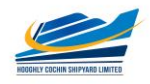

| Add Education                                            |          |                             | ē        |
|----------------------------------------------------------|----------|-----------------------------|----------|
| Educational Institution:*<br>Name of University/ Board:* |          |                             |          |
| Start Date:*                                             |          | End Date:*                  |          |
| Passing/ Expected Result Date:*                          |          |                             |          |
| Country:                                                 | Select V | State:                      |          |
| City:                                                    |          |                             |          |
| Education Type:                                          | Select 💌 | Qualification Held:*        | Select 💌 |
| Branch of Study:*                                        | Select 💌 | Highest Degree/Certificate: |          |
| Percentage:*                                             |          |                             |          |
| Description:                                             |          |                             |          |
|                                                          |          |                             |          |
|                                                          |          |                             |          |
|                                                          |          |                             |          |
|                                                          |          |                             |          |

Enter the details and click on OK button.

3. Work Experience: This page allows you to add and update your Work Experience.

| Ny Profile                                                                                                    |                |                  |                     |             |           |                    |                       |                    |                                                                |                     |                 |                  |          |                          |                     |                    |                                                                   |
|----------------------------------------------------------------------------------------------------|----------------|------------------|---------------------|-------------|-----------|--------------------|-----------------------|--------------------|----------------------------------------------------------------|---------------------|-----------------|------------------|----------|--------------------------|---------------------|--------------------|-------------------------------------------------------------------|
| 1     2     3     4     5     6     7       Personal Data     Educational Qualifications     Work Experience     Other Certificates/ Skills     Attachments     Overview and Release     Completed |                |                  |                     |             |           |                    |                       |                    |                                                                |                     |                 |                  |          |                          |                     |                    |                                                                   |
| Previous Step   Next Step 🕨                                                                                                    |                |                  |                     |             |           |                    |                       |                    |                                                                |                     |                 |                  |          |                          |                     |                    |                                                                   |
| That is your previous work experience?                                                                                                    |                |                  |                     |             |           |                    |                       |                    |                                                                |                     |                 |                  |          |                          |                     |                    |                                                                   |
| otal Experience is 2.45 Years.                                                                                                    |                |                  |                     |             |           |                    |                       |                    |                                                                |                     |                 |                  |          |                          |                     |                    |                                                                   |
| Flease                                                                                                    | enter the deta | ils starting fro | om the Lates        | st Employer |           |                    |                       |                    |                                                                |                     |                 |                  |          |                          |                     |                    |                                                                   |
| dd Edit C                                                                                                    | )elete         |                  |                     |             |           |                    |                       |                    |                                                                |                     |                 |                  |          |                          |                     |                    |                                                                   |
| Work Experie                                                                                                    | ence           |                  |                     |             |           |                    |                       |                    |                                                                |                     |                 |                  |          |                          |                     |                    |                                                                   |
| Employer                                                                                                    | Start Date     | End Date         | Current<br>Employer | Experience  | Job Title | Functional<br>Area | Other Functional area | Hierarchy<br>Level | Industry                                                       | Other<br>Industries | Scale<br>of Pay | Annual<br>C.T.C. | Currency | Country<br>of<br>Posting | State of<br>Posting | City of<br>Posting | Description<br>(Positions)<br>held and<br>Reason for<br>job chang |
| ABC<br>COmp                                                                                                    | 01.11.2017     | 16.08.2019       |                     | 1.79 Years  | Engineer  | Manufacturing      |                       | Work<br>Experience | Automotive /<br>Rail /<br>Aerospace<br>and Space<br>Technology |                     | 15000           | 320,000.00       | Indian R | India                    | Kerala              | Kochi              |                                                                   |
| ABC                                                                                                    | 02.11.2015     | 30.06.2016       |                     | 0.66 Years  | TEST      | Manufacturing      |                       | Work               | Health and                                                     |                     | 50000           | 600,000.00       | Indian R | India                    | Kerala              | TVM                | NA                                                                |

You can add each Experience details using the button "Add".

| Add Work Experience                                                                  |         |                             | L.  |
|--------------------------------------------------------------------------------------|---------|-----------------------------|-----|
| Employer:*<br>Employer Category:*<br>Registered HO Address:                          | ↓       | Company Incorporation Date: |     |
| Current Job:                                                                         |         |                             |     |
| Start Date:*                                                                         | [7      | End Date:                   | (7) |
| Country of Posting:*                                                                 | <b></b> | State of Posting:           |     |
| City of Posting:*                                                                    |         |                             |     |
| Industry:*                                                                           | <b></b> |                             |     |
| Functional Area:*                                                                    | <b></b> |                             |     |
| Hierarchy Level:                                                                     | <b></b> |                             |     |
| Job Title:                                                                           |         |                             |     |
| Scale of Pay:*                                                                       |         |                             |     |
| Annual C.T.C.:*                                                                      | 0.00    | Currency:*                  | •   |
| Description (Please provide details of the position held and reason for Job change): |         |                             |     |
|                                                                                      |         |                             |     |
|                                                                                      |         |                             |     |
|                                                                                      |         |                             |     |
|                                                                                      | L       |                             |     |
|                                                                                      |         |                             |     |

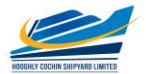

Enter the details and click on OK button.

4. Other Certificates/Skills This page allows you to add and update your Skills / Certificates in the respective functional area.

Click on the **"Add**" button then the following window will appears. Enter the details and save.

| Personal Data Educational Qualifications Work Experien     Personal Step   Next Step       late your competencies and qualifications. You can use the text fields to pro- | ce Other Certificates/ S                                                                                                    | skills Attachments    | 6<br>Overview and Rele | ase Completed    | 4               |                                                                                                    |  |  |  |
|----------------------------------------------------------------------------------------------------|----------------------------------------------------------------------------------------------------|-----------------------|------------------------|------------------|-----------------|----------------------------------------------------------------------------------------------------|--|--|--|
| Qualifications                                                                                                    | Add Qualifications                                                                                                    |                       |                        |                  |                 |                                                                                                    |  |  |  |
| Qualification Group                                                                                                    | 1                                                                                                    |                       |                        |                  |                 |                                                                                                    |  |  |  |
| i No qualifications maintained                                                                                                    | Basic Computer Lite                                                                                                    | eracy CSL Testing GRP | Certificate            | ERP/SAP Language | s known Special | Qualification/Training                                                                                                    |  |  |  |
|                                                                                                    | Qualifications           Selected         Qualification         Other Information         Proficiency           Basic Computer Literacy         Image: Computer Literacy         Not rated             Other Qualifications: |                       |                        |                  |                 | Description of Proficiencies           Norrated:         -           Beginner:         Has the basic understanding. Knows the fundamental concepts and procedures. Requires guidance           Intermediate:         Has a good understanding and Solves problems in the area. Fairly independent in applying throwledge. Occasionally requires guidance.           Expert:         Outstanding knowledge/expertise. Single |  |  |  |
|                                                                                                    |                                                                                                    |                       | _                      |                  |                 | (OK) (Cancel)                                                                                                    |  |  |  |

- 5. Attachments: This page allows you to upload relevant attachments to your application such as,
- Copy of SSLC/Class X/Birth certificate indicating Date of Birth.
- Copy of a recent passport size colour photograph.
- Copies of Mark sheets/ Certificates indicating relevant Educational Qualifications.
- Copies of Experience Certificates, indicating the date of joining as well as relieving, Appointment / Offer letter issued, latest Pay Slip / copy of last Pay drawn and CTC Certificate during the current financial year/ IT Form-16 of the previous financial year etc.
- Candidates working in Government Departments or Semi Government/ Public Sector Organizations, should upload "No Objection Certificate" from the employer or submit "No Objection Certificate" at the time of Certificate Verification/Personal Interview.
- Candidates belonging to Ex-servicemen category should upload copy of Discharge Certificate/ Pension Payment Order and all certificates indicating qualification and work experience in the relevant discipline in the Armed Forces.
- Candidates belonging to OBC (Non Creamy Layer)/SC/ST categories, should upload <u>valid recent community certificate</u> issued by the Revenue Authority not below the rank of the Thahsildar.
- Candidates belonging to EWS category should produce a <u>valid Income and Asset</u> <u>Certificate</u> issued by any of the following authorities in the prescribed format. This

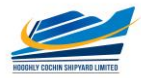

certificate shall only be accepted as proof of candidate's claim as belonging to EWS, failing which their candidature will not be considered against reservation under EWS category:

- a) District Magistrate/Additional District Magistrate/ Collector/ Deputy Commissioner/Additional Deputy Commissioner/ 1<sup>st</sup> Class Stipendiary Magistrate/ Sub-Divisional Magistrate/ Taluka Magistrate/ Executive Magistrate/ Extra Assistant Commissioner
- b) Chief Presidency Magistrate/Additional Chief Presidency Magistrate/ Presidency Magistrate
- c) Revenue Officer not below the rank of Tahsildar and
- d) Sub-Divisional Officer or the area where the candidate and/or his family normally resides.
- Candidates belonging to Persons with Benchmark Disabilities, should upload <u>valid</u> <u>Certificate of disability</u> obtained from a notified authority by Government of India / State Government.

| My Profile                                                                                                    |                                                   |          |
|----------------------------------------------------------------------------------------------------|---------------------------------------------------|----------|
| Image: State State State         Image: State State State         Image: State State State         Image: State State State         Image: State State State         Image: State State State         Image: State State State         Image: State State State         Image: State State State         Image: State State State         Image: State State         Image: State State         Image: State State         Image: State State         Image: State State         Image: State State         Image: State State         Image: State State         Image: State State         Image: State State         Image: State State         Image: State State         Image: State State         Image: State State State         Image: State State State         Image: State State State         Image: State State State         Image: State State State         Image: State State State State         Image: State State State State         Image: State State State         Image: State State State         Image: State State State         Image: State State State         Image: State State State State         Image: State State State         Image: State State State         Image: State State State         Image: State State State         Image: State State State         Image: State State State         Image: State State State         Image: State State         Image: State State         Image: State State         Image: State State         Image: State State         Image: State State         Image: State State         Image: State         Image: State         Image: | 5 7 4<br>tachments Overview and Release Completed |          |
| Attachments                                                                                                    |                                                   |          |
| Document Title                                                                                                    | Attachment Type                                   | Language |
| Picture                                                                                                    | Photograph                                        | English  |
| <u>ov</u>                                                                                                    | Certificate                                       | English  |
| Add Edit (Delate)                                                                                                    |                                                   |          |

Click on the "Add" button to upload the details. Provide relevant details and browse the file then click on "Transfer" button.

| My Profile                                                                                                    |                                               |                           |             |          |
|----------------------------------------------------------------------------------------------------|-----------------------------------------------|---------------------------|-------------|----------|
| Personal Data Educational Qualifications Work Experience     Previous Step Next Step   Do you want to supplement your data by adding attachments?  You can attach electronically stored documents to supplement your data. | 4 5<br>Other Certificates/ Skills Attachments | 6<br>Overview and Release | 7 Completed |          |
| Attachments                                                                                                    |                                               |                           |             |          |
| Document Title                                                                                                    | Attachment Type                               |                           |             | Language |
| i No attachments maintained                                                                                                    |                                               |                           |             |          |
| Add       Edit       Delete         Document Title:                                                                                                    |                                               |                           |             |          |

6. Overview and Release: This page allows you to review your Profile and submit. Click on "Complete", if you have completed your profile.

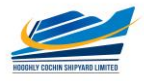

| My Profile                                            |                                                                               |                                                     |                                       |                        |                      |           |
|-------------------------------------------------------|-------------------------------------------------------------------------------|-----------------------------------------------------|---------------------------------------|------------------------|----------------------|-----------|
| I+ 1                                                  | 2                                                                             | 3                                                   | 4                                     | 5                      | 6                    | 7         |
| Personal Data                                         | Educational Qualifications                                                    | Work Experience                                     | Other Certificates/ Skills            | Attachments            | Overview and Release | Completed |
| Previous Step                                         | plete                                                                         |                                                     |                                       |                        |                      |           |
| Do you want to be consid                              | lered for open job vacancies?                                                 |                                                     |                                       |                        |                      |           |
| ✓ I want to release my pro<br>For this purpose, other | ofile in order to be considered for o<br>r recruiters can access my data in a | ther employment opportu<br>accordance with the data | nities as well.<br>privacy statement. |                        |                      |           |
| Confirm that you accept ou                            | ur data privacy statement                                                     |                                                     |                                       |                        |                      |           |
| Data Privacy Statement                                |                                                                               |                                                     |                                       |                        |                      |           |
| We endeavour to ensure t                              | hat the data you submit to us rem                                             | ains confidential and is us                         | ed only for the purposes stated       | in the data privacy st | atement.             |           |
| ✓ Yes, I have read the data                           | ita privacy statement and I accept                                            | it                                                  |                                       |                        |                      |           |
| Complete                                              |                                                                               |                                                     |                                       |                        |                      |           |

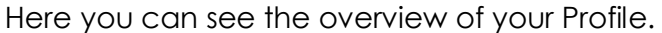

| Perso<br>Form<br>Mr.<br>Acade<br>Date o<br>(9.01. | onal Data<br>of Address First (                        |             |      |                                                                  |  |
|---------------------------------------------------|--------------------------------------------------------|-------------|------|------------------------------------------------------------------|--|
| Form<br>Mr.<br>Acade<br>Date o<br>09.01.          | of Address First                                       |             |      | Address                                                          |  |
| 09.01.                                            | Jobin<br>Prinic Title 1 Last r<br>Jose<br>of Birth Sex | ame         |      | Mr. Jobin Jose<br>Address 1<br>Address 2<br>CITY 359665<br>INDIA |  |
| Comm                                              | nunication Data                                        |             |      |                                                                  |  |
| Street                                            |                                                        | Postal Code | City | Country                                                          |  |
| Addres                                            | ss 1                                                   | 359665      | City | India                                                            |  |
| Telep                                             | hone                                                   |             |      |                                                                  |  |
| achments                                          |                                                        |             |      |                                                                  |  |

You may note that until you click on "**Complete**", we cannot access your application and your application will be in locked mode.

#### **Employment Opportunities**

You can then click on the "Employment Opportunities" tab to browse our available job opportunities

Click on the "Employment Opportunities" tab to activate the job search window. Click on the "Start" button to continue.

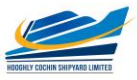

| Job Search<br>Job Sea<br>For viewing curre                                                              | Application via Refe<br>arch                  | erence Code   Favor              | ites   My App         | lications   Job Agents               |            |
|----------------------------------------------------------------------------------------------------|-----------------------------------------------|----------------------------------|-----------------------|--------------------------------------|------------|
| Job Se                                                                                                  | arch                                          |                                  |                       |                                      |            |
| For viewing curre                                                                                       |                                               |                                  |                       |                                      |            |
| For viewing curre                                                                                       |                                               |                                  |                       |                                      |            |
|                                                                                                    | nt job openings, c                            | ick on "Start" Butto             | n:                    |                                      |            |
|                                                                                                    |                                               |                                  |                       |                                      |            |
|                                                                                                    |                                               |                                  |                       |                                      |            |
| Start Reset                                                                                             | Save Search Qu                                | Delete Searc                     | h Query S             | ave as Job Agent                     |            |
|                                                                                                    |                                               |                                  |                       |                                      |            |
| You can save you                                                                                        | r search criteria fo                          | or later reuse                   | -                     |                                      |            |
| ordion adoly.                                                                                           | No search quels s                             |                                  |                       |                                      |            |
| You can also restr                                                                                      | ict the search by s                           | pecifying different sea          | arch criteria a       | s shown below:                       |            |
|                                                                                                    |                                               |                                  |                       |                                      |            |
| Full Text Search                                                                                        |                                               |                                  |                       |                                      |            |
| Keywords:                                                                                               |                                               |                                  |                       |                                      |            |
| Search Method:                                                                                          | with at least one o                           | r the words                      |                       |                                      |            |
| Search Criteria fo                                                                                      | or Employment Op                              | portunities                      |                       |                                      |            |
| Functional Area:                                                                                        | A desiriates                                  |                                  |                       | <u>^</u>                             |            |
|                                                                                                    | Administra                                    | tion                             |                       |                                      |            |
|                                                                                                    | Finance                                       |                                  |                       |                                      |            |
|                                                                                                    | Finance                                       | 0.011700.0                       |                       |                                      |            |
|                                                                                                    | Human Re                                      |                                  |                       | -                                    |            |
|                                                                                                    |                                               |                                  |                       |                                      |            |
| Job Search                                                                                              |                                               |                                  |                       |                                      |            |
|                                                                                                    |                                               |                                  |                       |                                      |            |
| apply for a particular post, choose the n                                                               | spective row and click "Apply".               |                                  |                       |                                      |            |
| <ol> <li>Registration and logon as a registered u</li> </ol>                                            | er.                                           |                                  |                       |                                      |            |
| <ol> <li>Create/Update your detailed profile.</li> <li>Search the published employment oppor</li> </ol> | unities and Apply against the post.           |                                  |                       |                                      |            |
| For sending the job information to your frier                                                           | ds, choose the respective row and click "Tell | a Friend".                       |                       |                                      |            |
| Return to Search                                                                                        | Click                                         |                                  |                       | an and disk on "Armha" hatten        |            |
|                                                                                                    | Cuck                                          | on the line to apply the job. Of | nerwise select the ri | wand click on Apply Ballon.          |            |
| Search Criteria<br>The search was not restricted                                                        |                                               |                                  |                       |                                      |            |
|                                                                                                    |                                               |                                  |                       |                                      |            |
| Search Result: 9 Hits                                                                                   | Functional Area                               | Country E                        | mployment Start Date  | Reference Code                       | Published  |
| Assistant Manager POSTING TITLE                                                                         | Civil                                         | 1                                | 0.02.2017             | 58899805-3f8e-25c0-e100-80000ad20924 | 08.01.2017 |
| SM (AUDIT)                                                                                              | Auditing                                      |                                  | 1 02 2017             | P&A/18(188)/13                       | 06.01.2017 |
| PROJECT OFFICER                                                                                         | Information Tech<br>Information Tech          | inology 0                        | 1.02.2017             | 588e02da-0ef8-1240-e100-80000ad20924 | 06.01.2017 |
| ASST GENERA' MANAGER                                                                                    | Ship Building                                 | 0                                | 1.03.2017             | 586e1588-249e-1f50-e100-80000ad20924 | 05.01.2017 |
| Manager (Mechanical)                                                                                    | Mechanical                                    | 1                                | 6.02.2017             | 584e516c-7281-0f20-e100-80000ad20924 | 14.12.2016 |
| Manager                                                                                                 | Civil                                         |                                  |                       | MNGR                                 | 13.12.2016 |
| Security Officer                                                                                        | Safety                                        | 2                                | 4.02.2017             | 584ddd82-81ac-0880-e100-80000ad20924 | 13.12.2018 |
| JCA                                                                                                    | Information Teol                              | inology                          |                       | JCA                                  | 09.12.2016 |
| Apply   Tell a Friend                                                                                   |                                               |                                  |                       |                                      |            |
|                                                                                                    |                                               |                                  |                       |                                      |            |
|                                                                                                    |                                               |                                  |                       |                                      |            |
| Return to Search                                                                                        |                                               |                                  |                       |                                      |            |

Click on the relevant job posting link to select it.

Here you can display the details of the advertised position.

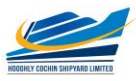

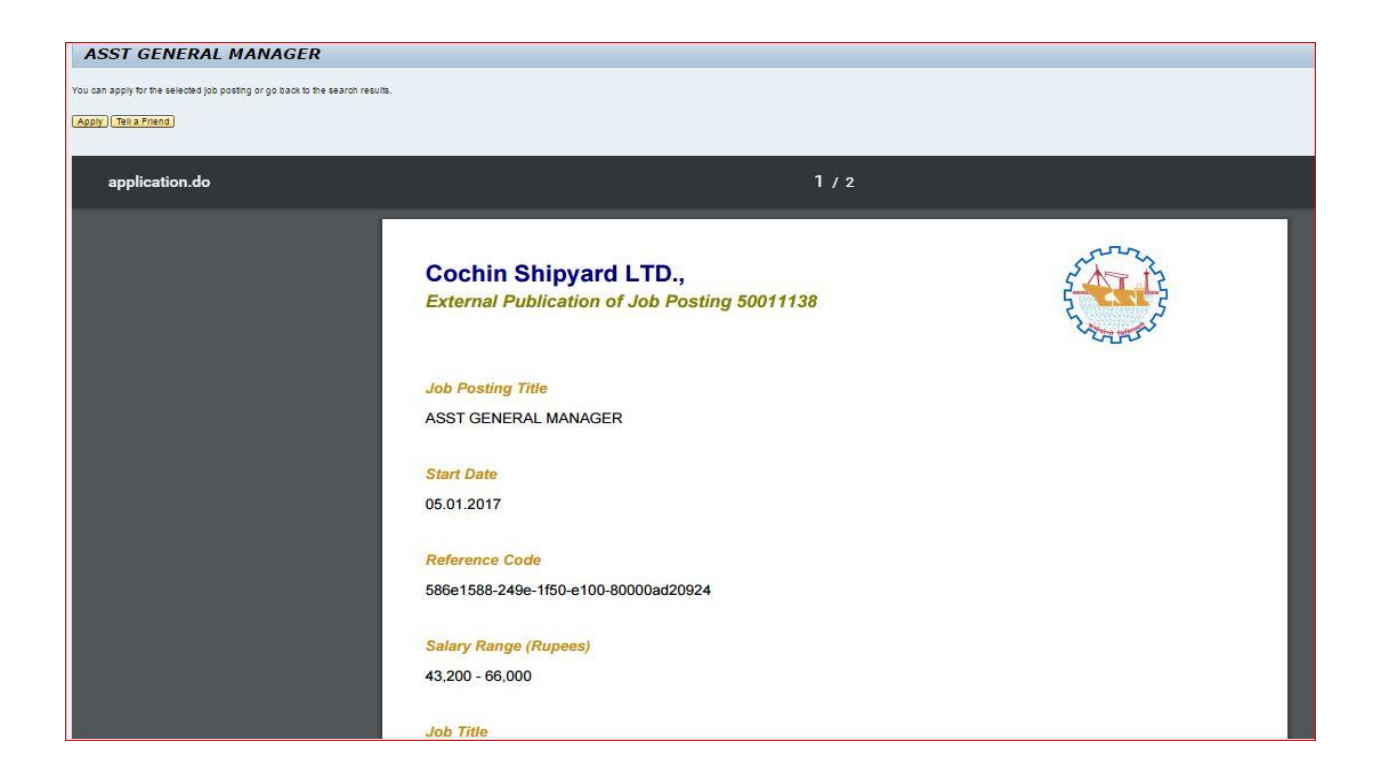

Once you have done so, click on the "Apply" button to start the application wizard.

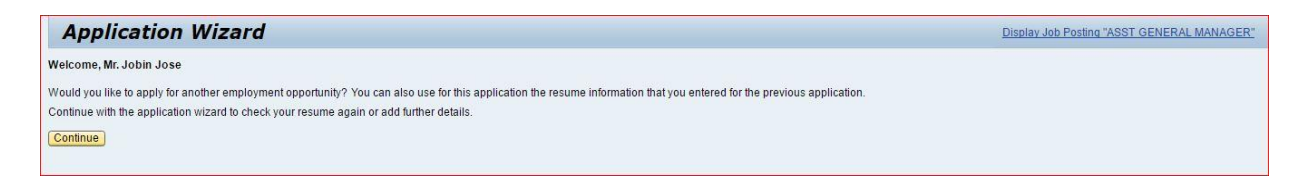

Click on "Continue" button. Application Wizard window is now displayed.

You can now update your application before submitting it for the position you wish to apply.

Work your way through each step of the wizard to make sure that you have covered each page (steps 1 - 5) of your application.

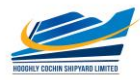

| Application Wiz                  | zard                   |                 |                   |                            |             |                      |           | Display Job Posting "Manager" |
|----------------------------------|------------------------|-----------------|-------------------|----------------------------|-------------|----------------------|-----------|-------------------------------|
| I <del>þ</del> 1                 | 2                      | 3               | 4                 | 5                          | 6           | 7                    | 8         |                               |
| Personal Data Educ               | ational Qualifications | Work Experience | Attachments       | Other Certificates/ Skills | Fee Payment | Complete Application | Completed |                               |
| Title:                           | Select                 | •               |                   |                            |             |                      |           |                               |
| First Name:                      | Jerrin                 |                 | Last Name: *      | Jose                       |             |                      |           |                               |
| Gender:                          | Unknown                | -               |                   |                            |             |                      |           |                               |
| Nationality: *                   | Indian                 | •               |                   |                            |             |                      |           |                               |
| Date of Birth:                   | 01.12.1988             | <b>1</b>        |                   |                            |             |                      |           |                               |
| Religion: *                      | Hindu                  | •               | Marital Status: * | Single 👻                   |             |                      |           |                               |
| Father/ Spouse/ Gaurdian Name: * | Jose                   |                 |                   |                            |             |                      |           |                               |
| Dis ability:                     | No 👻                   |                 |                   |                            |             |                      |           |                               |
| Reservation Category: *          | SC 💌                   |                 |                   |                            |             |                      |           |                               |
| Ex-Service Men:                  | No 👻                   |                 |                   |                            |             |                      |           |                               |
|                                  |                        |                 |                   |                            |             |                      |           |                               |
| Fill in relevar                  | nt auestic             | nnaire l        | if any)           | applicable                 | - for th    | e notified           | nosts     |                               |

Next will be the Fee Payment section (if applicable, the fees as displayed shall be paid through the following step).

| Applica       | tion Wiza       | rd                    |                 |                |                            |             |                      | Display Job Posting "PROJECT OFFICER" |
|---------------|-----------------|-----------------------|-----------------|----------------|----------------------------|-------------|----------------------|---------------------------------------|
| +1            |                 | 2                     | 3               | 4              | 5                          | 6           | 7                    | 8                                     |
| Personal D    | ata Educatio    | nal Qualifications    | Work Experience | Attachments    | Other Certificates/ Skills | Fee Payment | Complete Application | Completed                             |
| Previous Step | Next Step 🕨     |                       |                 |                |                            |             |                      |                                       |
|               |                 |                       |                 |                |                            |             |                      |                                       |
|               | Transaction ID  | 50011192              |                 |                |                            |             |                      |                                       |
|               | Application Fee | 1,00                  |                 |                |                            |             |                      |                                       |
|               | Currency        | INR                   |                 |                |                            |             |                      |                                       |
| 1             | Payment Status  | Payment Not Initiated | Check           | Payment Status |                            |             |                      |                                       |
|               |                 |                       |                 |                |                            |             |                      |                                       |
|               |                 | Proceed to Payment    |                 |                |                            |             |                      |                                       |
|               |                 |                       |                 |                |                            |             |                      |                                       |
| e             |                 |                       |                 |                |                            |             |                      |                                       |

In above screen, click on "Proceed to Payment" button to continue (Even if payment not applicable).

| Credit Card              | Pay by Credit Card Pay by AmEx ez |          | Merchant Name<br>Cochin Shipyard Ltd |
|--------------------------|-----------------------------------|----------|--------------------------------------|
| PIN Debit Card + ATM PIN | Card Number                       |          | Payment Amount: ₹ 2.00               |
| 1 Internet Banking       | Enter card number                 | Law m    |                                      |
|                          | Expiration Date<br>Month Year     | cvv/ cvc |                                      |
|                          | Card Holder Name                  |          |                                      |
|                          | Make Payme                        | ent      |                                      |
|                          |                                   | Cancel   | BillDesk<br>Mynorphyradia            |

In case of Fee Payment, you can use Debit Card, Credit Card or Internet Banking

Further, it will go to next level "Complete Application"

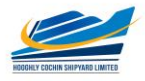

| Application                                                        | n Wizard                                                                          |                                                      |                                              |                                                                       |                                         |                                 |            | Display Job Por |
|--------------------------------------------------------------------|-----------------------------------------------------------------------------------|------------------------------------------------------|----------------------------------------------|-----------------------------------------------------------------------|-----------------------------------------|---------------------------------|------------|-----------------|
| I+1                                                                | 2                                                                                 | 3                                                    | 4                                            | 5                                                                     | 6                                       | 7                               | 8          |                 |
| Personal Data                                                      | Educational Qualifications                                                        | Work Experience                                      | Attachments                                  | Other Certificates/ Skills                                            | Fee Payment                             | Complete Application            | Completed  |                 |
| You can now submit you                                             | ur application.                                                                   |                                                      |                                              |                                                                       |                                         |                                 |            |                 |
| I want to release my p<br>I declare that the partic<br>Please Note | rofile. I have carefully read the inst<br>culars given in this Online Application | ructions given in the webs<br>on are true.           | ite and agree to abi                         | de by the decision of the Manage                                      | ement regarding my s                    | election to the post I have app | olied for. |                 |
| 1. Mere Registration will                                          | not be considered as an applicatio                                                | on against any particular p                          | ost.                                         |                                                                       |                                         |                                 |            |                 |
| 2. Inactive profiles will e                                        | xpire automatically within a period of                                            | of Six months (if you are n                          | ot logging in/ updat                         | ng the profile for period of Six mo                                   | inths).                                 |                                 |            |                 |
| 3. You can release your<br>However, it is complete                 | r profile to our Data Bank, so as to<br>ulsory that you apply against the         | create an application poo<br>vacancies published fro | l of prospective can<br>m time to time, in o | lidates to consider against future<br>rder to be considered against a | vacancies as and wh<br>particular post. | ien arises.                     |            |                 |
| Ves, I have read the d                                             | lata privacy statement and I accept                                               | it <u>Data Privacy Statemer</u>                      | t                                            |                                                                       |                                         |                                 |            |                 |
| Send Application Now                                               | )                                                                                 |                                                      |                                              |                                                                       |                                         |                                 |            |                 |

#### Tick the box for releasing your profile and then Click on "Send Application Now" button.

If you have not released your profile, the following message will populated.

| Application Wizard                                                                                                    |                                                                                                    | Display Job Posting "PROJECT OFFICER" |
|----------------------------------------------------------------------------------------------------|----------------------------------------------------------------------------------------------------|---------------------------------------|
| le 1 2 3 4<br>Personal Data Educational Qualifications Work Experience Attachments<br>Previous Step                                                                                                    | 5 6 7<br>Other Certificates/ Skills Fee Payment Complete Application                                                                                                    | Completed                             |
| Tou can now submit your application. I sant to release my profile. I have carefully read the instructions given in the website and agree to abide I declare that the particulars given in this Online Application are true. Please Note                                                                                                    | by the decision of the Management regarding my selection to the post I have a                                                                                                    | splied for                            |
| Mere Registration will not be considered as an application against any particular post.     Inatche profiles will exprese automatically within a period of 5k months (if you are not togging in / updating).     Nou can release your profile to our Data Bank, is as to oreate an application pool of prospective candid     However, it is compulsory that you apply against the vacancies published from time to time, in ord     Yes. I have read the data privacy statement and I accept it <u>Data Privacy Statement</u> | Do you want to release your profile in order to be<br>considered for other employment opportunites?<br>You have the option of solwniting your application and<br>releasing your profile at the same time. Atternatively, you<br>can submit your application without releasing your profile. |                                       |
| Cochin Shinward Limited, Onli                                                                                                    | Belease and Submit Submit Without Release                                                                                                    | Page 1 of 2                           |

Click on "Release and Submit" Button. Otherwise Recruiter can't access your profile.

Once you click on "**Send Application Now**", the job application is completed successfully.

| Application                                            | n Wizard                                       |                           |                  |                                 |                  |                           | Display Job Posting "PROJECT OFFICER" |
|--------------------------------------------------------|------------------------------------------------|---------------------------|------------------|---------------------------------|------------------|---------------------------|---------------------------------------|
| Personal Data                                          | 2<br>Educational Qualifications                | 3<br>Work Experience      | 4<br>Attachments | 5<br>Other Certificates/ Skills | 6<br>Fee Payment | 7<br>Complete Application | Completed                             |
| Vour application was                                   | sent                                           |                           |                  |                                 |                  |                           |                                       |
|                                                        |                                                |                           |                  |                                 |                  |                           |                                       |
| Thank you for applying                                 | for one of our job posungs.                    |                           |                  |                                 |                  |                           |                                       |
| We are checking the infor<br>You can now close the wir | mation in your application and will b<br>ndow. | e in touch with you soon. |                  |                                 |                  |                           |                                       |

If successful, an auto generated mail will be sent to your registered e-mail address: -

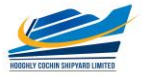

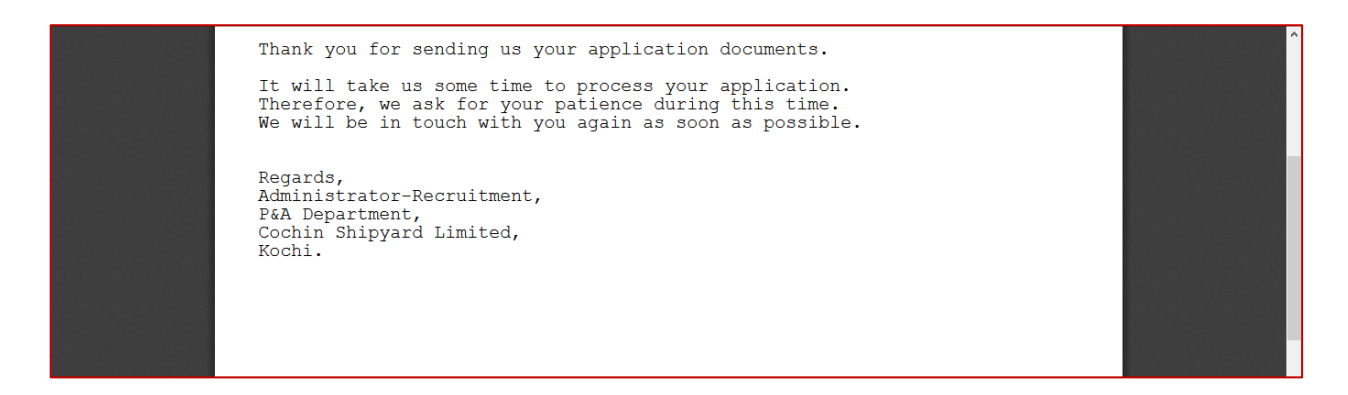

You can see and download your Job Application Form with Unique Registration number from here.

| 1 / 2                                                      | ¢ ± a                                                                                                    |
|------------------------------------------------------------|----------------------------------------------------------------------------------------------------|
| COCHIN SHIPYARD LIMITED<br>APPLICATION FOR PROJECT OFFICER |                                                                                                    |
| Registration No : 50011192                                 |                                                                                                    |
| : Mr. Jobin Jose                                           |                                                                                                    |
| ia) : 9875625425                                           |                                                                                                    |
| : jobin@csl.com                                            |                                                                                                    |
| : Kerala                                                   |                                                                                                    |
| : City                                                     |                                                                                                    |
| ardian : Jose                                              |                                                                                                    |
| : 09.01.1994                                               |                                                                                                    |
| : Male                                                     |                                                                                                    |
| : 22 Years 11 Months 29 Days                               |                                                                                                    |
| : Single                                                   |                                                                                                    |
| : Christian                                                |                                                                                                    |
| : SC Person with Disability : NA                           |                                                                                                    |
| : No Period of service :                                   |                                                                                                    |
|                                                            | Las versiones                                                                                                    |
| Attachment Type                                            | Language                                                                                                    |
| Certificate                                                | English                                                                                                    |
| (Ind<br>r/Gu                                               | COCHIN SHIPYARD LIMITED<br>APPLICATION FOR PROJECT OFFICER         Registration No: 50011192         if Mr. Jobin Jose         : Mr. Jobin Jose         : Mr. Jobin Jose         : S975625425         : jobin@csl.com         : Kerala         : Oity         : Gity         : Gose         : Single         : Christian         : Single         : Christian         : Single         : Christian         : Single         : No         : No         : Single         : No         : Christian         : Read of service         : No         : Period of service         : Attachment Type         Photograph         : Centificate |

If successfully submitted, the application status in the "**My Applications**" window shall be "**In Process**".

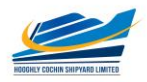

## **HOW TO DELETE/WITHDRAW AN APPLICATION**

Open your "Employment opportunities" Tab. Click on link "My Applications".

The "My Applications" window is displayed.

| Overview Candidate Profile Employment Opportunities                                                                 |                  |            |
|----------------------------------------------------------------------------------------------------|------------------|------------|
| My Applications                                                                                                    |                  |            |
| riy Applications                                                                                                    |                  |            |
| Do you want to call an overview of your applications up to now?                                                     |                  |            |
| These are your previous applications. You can check the status of applications, and withdraw or dalate applications |                  |            |
| These are your previous applications for can creek are status or applications, and wardian or derete applications   |                  |            |
| Number of Applications: 7                                                                                           |                  |            |
| Job Posting                                                                                                    | Application from | Status     |
| Security Officer                                                                                                    |                  | Draft      |
| Manager                                                                                                    | 14.12.2016       | In Process |
| JCA                                                                                                    | 20.12.2016       | In Process |
| Manager (Mechanical)                                                                                                | 20.12.2016       | In Process |
| Assistant Manager POSTING TITLE                                                                                     |                  | Draft      |
| ASST GENERAL MANAGER                                                                                                |                  | Draft      |
| PROJECT OFFICER                                                                                                    | 07.01.2017       | In Process |
|                                                                                                    |                  | Refresh    |
| Continue/Display Application Delete/Withdraw Download Application                                                   |                  |            |
|                                                                                                    |                  |            |

Click to select the "Job Posting Selection Box" button to highlight the application you would like to delete/withdraw. Click on the "Delete/Withdraw" button to withdraw your application.

If you have selected a job posting with status "**Draft**", the system will allow you to delete the complete application. Once you withdraw your application with status "**In Process**", then the status of your application has changed to Withdrawn.

Once you have been shortlisted for any position you cannot delete/withdraw your application.

If you are not download your Application Form, then here is a provision to download it by selecting the desired job and click on "Download Application".

## **HOW TO CHECK THE STATUS OF YOUR APPLICATION**

Click on the **"My Applications**" link in the **"Employment opportunities**" Tab. You can now see the status of your applications.

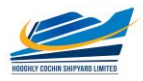

## **HOW TO MAINTAIN YOUR PERSONAL SETTINGS**

#### Open the "Candidate Profile " Tab.

Click on the "Personal Settings" link to display the following window under "Candidate Profile":

| Overview Candidate Profile Employment Opportunities                                                                                                    |
|----------------------------------------------------------------------------------------------------|
| My Profile Personal Settings Change User Name   Delete Registration                                                                                                    |
| Personal Settings                                                                                                    |
| /ould you like to tailor your pages to suit your personal requirements?                                                                                                    |
| Basic Settings                                                                                                    |
| specify the formats in which numbers and date information is displayed Note that these settings do not take effect until you log on again                                             |
| Date Format:     DD.MM.YYYY       Decimal Notation:     1.234.567,89                                                                                                    |
| Seneral Settings                                                                                                    |
| Data overviews can be displayed in HTML format or in Adobe Portable Document Format (PDF) To be able to display the information in PDF format, Adobe Acrobat Reader must be installed |
| The preferred language specifies the language in which you want to receive and send your correspondence.                                                                              |
| Display Format for Data Overviews: - Select                                                                                                    |
| Preferred Language: English -                                                                                                    |
| Save                                                                                                    |

Click the "Date Format" drop-down list button to select your preferred "Date Format". You can also change the decimal notation, should you wish, by clicking on the "Decimal Notation" drop-down list.

The "Preferred Language" option allows you to select the language in which you wish to send and receive your correspondence regarding your application.

Once you have chosen, click the **"Save"** button to save the changes. The **"Personal Settings"** window will then be displayed again, and a message indicating that the data has been saved will be displayed.

## **RECOMMENDATION OF JOB POSTING (TELL A FRIEND)**

You can use this process to forward to other people/friends an interesting job posting that you found using the search. The recipient receives an e-mail containing a link to the relevant job posting. The recipient can display the job posting via the link and then apply online if they are interested and meet the requirements. Click on the "Employment Opportunities" tab to activate the Job Search window. Click on the "Start" button to continue.

Click on the relevant job posting link to select it. Look at the job posting and decide if it could be of interest to someone you know.

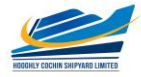

#### If you want to recommend, then click on "Tell a Friend" button.

| you looking for an interesting new job?<br>you can submit an application directly for an employ<br>use "Create Favorite" to add the job posting to your li<br>can also change your entry and restart the search | vment opportunity. Choose "Apply" to start the ap<br>st of favorites                                                                       | plication wizard. |                                                                                             |                                                                                                    |          |                                                            |
|----------------------------------------------------------------------------------------------------|----------------------------------------------------------------------------------------------------|-------------------|---------------------------------------------------------------------------------------------|----------------------------------------------------------------------------------------------------|----------|------------------------------------------------------------|
| eturn to Search                                                                                                    |                                                                                                    |                   |                                                                                             |                                                                                                    |          |                                                            |
| search was not restricted                                                                                                    |                                                                                                    |                   |                                                                                             |                                                                                                    |          |                                                            |
| arch Result: 9 Hits                                                                                                    |                                                                                                    |                   |                                                                                             |                                                                                                    |          |                                                            |
| arch Result: 9 Hits<br>Job Posting                                                                                                    | Functional Area                                                                                                    | Country           | Employment Start Date                                                                       | Published                                                                                                    | Favorite | Application from                                           |
| arch Result: 9 Hits<br>Job Posting<br>Assistant Manager POSTING TITLE                                                                                                    | Functional Area<br>Civil                                                                                                    | Country           | Employment Start Date<br>10.02.2017                                                         | Published<br>06.01.2017                                                                                                    | Favorite | Application from                                           |
| arch Result: 9 Hits<br>Job Posting<br>Assistant Manager POSTING TITLE<br>SM (AUDIT)                                                                                                    | Functional Area<br>Civil<br>Auditing                                                                                                    | Country           | Employment Start Date<br>10.02.2017                                                         | Published<br>06.01.2017<br>06.01.2017                                                                                                    | Favorite | Application from                                           |
| arch Result: 9 Hits<br>Job Posting<br>Assistant Manager POSTING TITLE<br>SM (AUDIT)<br>PROJECT OFFICER - IT(SAP_HCM)                                                                                            | Functional Area<br>Civil<br>Auditing<br>Information Technology                                                                             | Country           | Employment Start Date<br>10.02.2017<br>01.02.2017                                           | Published<br>06.01.2017<br>06.01.2017<br>06.01.2017                                                                                                    | Favorite | Application from                                           |
| arch Result 9 Hits<br>Job Posting<br>Assistant Manager POSTING TITLE<br>SM (AUDIT)<br>PROJECT OFFICER - IT(SAP_HCM)<br>PROJECT OFFICER                                                                          | Functional Area<br>Civil<br>Auditing<br>Information Technology<br>Information Technology                                                   | Country           | Employment Start Date<br>10.02.2017<br>01.02.2017                                           | Published<br>06.01.2017<br>06.01.2017<br>06.01.2017<br>05.01.2017                                                                                            | Favorite | Application from<br>07.01.2017                             |
| arch Result: 9 Hits<br>Job Posting<br>Assistant Manager POSTING TITLE<br>SM (AUDIT)<br>PROJECT OFFICER - IT(SAP_HCM)<br>PROJECT OFFICER<br>ASST GENERAL MANAGER                                                 | Functional Area<br>Civil<br>Auditing<br>Information Technology<br>Ship Building                                                            | Country           | Employment Start Date<br>10.02.2017<br>01.02.2017<br>01.03.2017                             | Published<br>06.01.2017<br>06.01.2017<br>06.01.2017<br>05.01.2017<br>05.01.2017                                                                              | Favorite | Application from<br>07.01.2017                             |
| arch Result: 9 Hits<br>Job Posting<br>Assistant Manager POSTING TITLE<br>SM (AUDIT)<br>PROJECT OFFICER - IT(SAP_HCM)<br>PROJECT OFFICER<br>ASST GENERAL MANAGER<br>Manager (Mechanical)                         | Functional Area<br>Civil<br>Auditing<br>Information Technology<br>Information Technology<br>Ship Building<br>Mechanical                    | Country           | Employment Start Date<br>10.02.2017<br>01.02.2017<br>01.03.2017<br>16.02.2017               | Published           06.01.2017           06.01.2017           06.01.2017           05.01.2017           05.01.2017           05.01.2017           14.12.2016 | Favorite | Application from<br>07.01.2017<br>20.12.2016               |
| arch Result 9 Hits<br>Job Posting<br>Assistant Manager POSTING TITLE<br>SM (AUDIT)<br>PROJECT OFFICER - IT(SAP_HCM)<br>PROJECT OFFICER<br>ASST GENERAL MANAGER<br>Manager (Mechanica)<br>Manager                | Functional Area<br>Civil<br>Auditing<br>Information Technology<br>Information Technology<br>Ship Building<br>Mechanical<br>Civil           | Country           | Employment Start Date<br>10.02.2017<br>01.02.2017<br>01.03.2017<br>16.02.2017               | Published<br>06.01.2017<br>06.01.2017<br>05.01.2017<br>05.01.2017<br>05.01.2017<br>14.12.2016<br>13.12.2016                                                  | Favorite | Application from<br>07.01.2017<br>20.12.2016<br>14.12.2016 |
| Inch Result: 9 Hits<br>Job Posting<br>Assistant Manager POSTING TITLE<br>SM (AUDT)<br>PROJECT OFFICER-IT(SAP HCM)<br>PROJECT OFFICER<br>ASST GENERAL MANAGER<br>Manager<br>Manager<br>Security Officer          | Functional Area<br>Civil<br>Auditing<br>Information Technology<br>Information Technology<br>Ship Building<br>Mechanical<br>Civil<br>Safety | Country           | Employment Start Date<br>10.02.2017<br>01.02.2017<br>01.03.2017<br>16.02.2017<br>24.02.2017 | Published<br>06.01.2017<br>06.01.2017<br>05.01.2017<br>05.01.2017<br>14.12.2016<br>13.12.2016<br>13.12.2016                                                  | Favorite | Application from<br>07.01.2017<br>20.12.2016<br>14.12.2016 |

The Tell a Friend screen opens in a new window.

| Tell a Friend                                                                                                    |                                                                                                    |      |
|----------------------------------------------------------------------------------------------------|----------------------------------------------------------------------------------------------------|------|
| Use this option to forward intere<br>Specify the name and the e-ma<br>information.<br>The recipient receives your me | esting employment opportunities to friends and family.<br>ail address of the recipient. You can also add a personal comment and enter your ser<br>essage by mail together with a link to the employment opportunity. | nder |
| First Name of Recipient:                                                                                             |                                                                                                    |      |
| Last Name of Recipient: *                                                                                            |                                                                                                    |      |
| E-Mail Address of Recipient: *                                                                                       |                                                                                                    |      |
| Message:                                                                                                    |                                                                                                    |      |
| First Name of Sender:                                                                                                | Jerrin                                                                                                    |      |
| Last Name of Sender:                                                                                                 | Jose                                                                                                    |      |
| Copy to My E-Mail Address                                                                                            |                                                                                                    |      |
|                                                                                                    | Send Reset C                                                                                                    | lose |

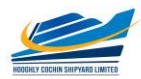

You can give the details of your friend here. If you tick the box "Copy to My E-Mail Address" then you will get the link.

After clicking on "Send" button, your friend receives an e-mail. This includes, among other things, the text entered by you and the link to the current job posting.

Your friend uses the link to look at the job posting and apply if interested.

## NOTIFICATION OF RELEVANT EMPLOYMENT OPPORTUNITIES (JOB AGENT)

You can use this process to receive information regularly and automatically about employment opportunities that meet the search criteria defined by you. You can also specify that the system automatically inform you about employment opportunities that meet the criteria for a new work relationship defined in your candidate profile.

Click on the "Job Agents" view to activate the job agents' window.

| Overview Ca<br>Job Search Applicati | andidate Profile Emp         | ployment Op<br>Favorites | pportunities<br>My Applications | Job Agents      | 5        |  |
|-------------------------------------|------------------------------|--------------------------|---------------------------------|-----------------|----------|--|
| Job Agents                          |                              |                          |                                 |                 |          |  |
| Would you like to receive           | notifications about intere   | esting job p             | ostinas?                        |                 |          |  |
| Here, you see the job agent         | s that you created so you ca | an receive no            | tifications about in            | teresting job p | ostings. |  |
| Job Agents                          |                              |                          |                                 |                 |          |  |
| Name of Job Agent                   | Job Agent Frequency          | Status                   |                                 |                 |          |  |
| i The table does no                 | t contain any data           |                          |                                 |                 |          |  |
| Add Edit Delete                     |                              |                          |                                 |                 |          |  |
|                                     |                              |                          |                                 |                 |          |  |
| Notify me by e-mail if the          | requirements in a job posti  | ng match the             | information in my               | profile.        |          |  |
| Save                                |                              |                          |                                 |                 |          |  |
|                                     |                              |                          |                                 |                 |          |  |
|                                     |                              |                          |                                 |                 |          |  |
|                                     |                              |                          |                                 |                 |          |  |

Click on "Add" button to create a new job agent.

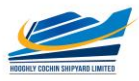

#### The Job Search view appears.

| Full Text Search                     |                                                                  |                                                |
|--------------------------------------|------------------------------------------------------------------|------------------------------------------------|
| Keywords:                            |                                                                  |                                                |
| Search Method:                       | With at least one of the words                                   |                                                |
| Search Criteria for                  | Employment Opportunities                                         |                                                |
| Functional Area:                     | <all></all>                                                      |                                                |
|                                      | Accounting<br>Administration<br>Auditing<br>Business Development |                                                |
|                                      | Civil                                                            |                                                |
| Contract Type:                       | <all></all>                                                      |                                                |
|                                      | Apprentice<br>Contract<br>Permanent<br>Temporary                 | *                                              |
| Hierarchy Level:                     | <all></all>                                                      |                                                |
|                                      | Fresher (No experience)<br>Work Experience                       |                                                |
|                                      |                                                                  | *                                              |
| Search Method<br>All search criteria | must be filled                                                   |                                                |
| ⊖ At least one searc                 | h criterion must be filled                                       |                                                |
| General Search S                     | iettings                                                         |                                                |
|                                      |                                                                  |                                                |
| Start Reset                          | Save Search Query Delete Search Query Sav                        | /e as Job Agent Back to Overview of Job Agents |

Define your search criteria and click on "Save as Job Agent".

The "Save as Job Agent" views opens in a new window.

| oorob Mothod:        | With at least one of the words |                                                                    |
|----------------------|--------------------------------|--------------------------------------------------------------------|
| earch wethou.        | With at least one of the words |                                                                    |
| earch Criteria for I | Employment Opportunities       |                                                                    |
| unctional Area:      | <all></all>                    |                                                                    |
|                      | Accounting                     |                                                                    |
|                      | Administration                 |                                                                    |
|                      | Auditing                       | Save as Job Agent                                                  |
|                      | Business Development           |                                                                    |
|                      | Civil                          | To overwrite a job agent, select it in the table and then save it. |
| contract Type:       | <all></all>                    |                                                                    |
|                      | Apprentice                     | Enter a unique name for the job agent.                             |
|                      | Contract                       | Name of Job Agent: * HR JOBS                                       |
|                      | Permanent                      | Frequency: Weekly                                                  |
|                      | Temporary                      | Active                                                             |
| lierarchy Level:     |                                |                                                                    |
|                      | Eresher (No experience)        | Saved Job Agents                                                   |
|                      | Work Experience                | Name of Job Agent                                                  |
|                      |                                | The table does not contain any data                                |
|                      |                                |                                                                    |
|                      |                                | · ·                                                                |
|                      |                                | Save Close                                                         |
| analy Mathead        |                                |                                                                    |
| earch Method         | must be filled                 |                                                                    |
| An search chiena     | nust be med                    |                                                                    |

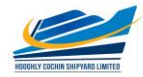

Assign a name, define the frequency with which the job agent is run, activate the job agent, and save your entries by clicking on "Save" button.

The system displays the list of all job agents already defined including the newly created one. You can adjust at any time the frequency with which the job agent searches for employment opportunities and the status of the job agent in the list. You then have to save your entries. You can select the job agent and click on "**Edit**" to change the search parameters. You can define up to a maximum of three job agents in the system.

## **FAVOURITES**

You can create a list of favorites in which you store jobs that you have flagged as interesting. You can apply for jobs directly from these job postings without searching again. To search for jobs and mark them as favorites, click on the **"Employment Opportunities**" tab to activate the job search window.

Click on the "Start" button to continue.

The Employment Opportunities - Search Criteria window is now displayed.

| g lob posting "ASST GENERAL MANAGER" was added to your favorities                                                                                                    |                                                                                                    |                                                                                                    |         |                                                                                             |                                                                                                    |          |                  |
|----------------------------------------------------------------------------------------------------|----------------------------------------------------------------------------------------------------|----------------------------------------------------------------------------------------------------|---------|---------------------------------------------------------------------------------------------|----------------------------------------------------------------------------------------------------|----------|------------------|
| you looking for an interesting new job?<br>e you can submit an application directly for an employment opportunity. Choose "Apply" to start the application wizard.<br>can also change your entry and restart the search<br>Return to Search<br>earch Criteria<br>e search was not restricted<br>Job Posting County E provide and the search E Search<br>Job Posting County E Published Favorite Application from<br>Assistant Manager POSTING TITLE Civil County E projonent Start Date Published Favorite Application from<br>Assistant Manager POSTING TITLE Civil Civil Civ | Job posting "ASST GENERAL MANAGER" was added to y                                                                                                    | your favorites                                                                                                    |         |                                                                                             |                                                                                                    |          |                  |
| Return to Search         dot Posting to treat to the search was not restricted         Search Was not restricted         Search Was not restricted                                                                                                    | you looking for an interesting new job?<br>e you can submit an application directly for an employment<br>ose "Create Favorte" to ad the job posting to your ist of f<br>can also change your entry and restart the search | opportunity. Choose "Apply" to start the application wi<br>avorites                                                           | ard.    |                                                                                             |                                                                                                    |          |                  |
| e search was not restricted<br>seric Result: 9 Hits<br>Job Posting Functional Area Country Enployment Start Date Published Favorite Application from<br>Assistant Manager POSTING TITLE Civi College Country Engloyment Start Date Published Favorite Application from<br>Assistant Manager POSTING TITLE Civi Country Engloyment Start Date Published Favorite Application from<br>Assistant Manager POSTING TITLE Civi Country Engloyment Start Date Published Favorite Application from<br>Assistant Manager POSTING TITLE Civi Country Engloyment Start Date Published Favorite Application from<br>Assistant Manager POSTING TITLE Civi Civi Civi Civi Civi Civi Civi Civ                                                                                                    | teturn to Search                                                                                                    |                                                                                                    |         |                                                                                             |                                                                                                    |          |                  |
| Base Subscription           Subscription           Subscription           Job Position Area         County         Published         Position from Application from Application from Appl                                                                                                    | arch Criteria                                                                                                    |                                                                                                    |         |                                                                                             |                                                                                                    |          |                  |
| Interview         Control Control         Control         Control         Final Action         Final Action           Final                                                                                                    |                                                                                                    |                                                                                                    |         |                                                                                             |                                                                                                    |          |                  |
| MALADITI         Auding         Mathematication         Mathematication                                                                                                    | earch Result: 9 Hits                                                                                                    | Exectional Area                                                                                                    | Country | Employment Start Date                                                                       | Dublished                                                                                                    | Favorite | Application from |
| PROJECT OFFICER - ITISAP HCMI         Information Technology         01.02.2017         06.01.2017         0           PROJECT OFFICER         Information Technology         05.01.2017         0         0         0           ASST GENERAL MANAGER         01.03.2017         05.01.2017         V         V           Manager (Mechanical)         Mechanical         16.02.2017         14.12.2016         0           Manager (Mechanical)         V         13.12.2016         0         0                                                                                                    | arch Result: 9 Hits<br>Job Posting<br>Assistant Manager POSTING TITLE                                                                                                    | Functional Area                                                                                                    | Country | Employment Start Date                                                                       | Published                                                                                                    | Favorite | Application from |
| PROJECT OFFICER         Information Technology         Information Technology         05.012017         Image           ASST GENERAL MANAGER         Ship Bulking         01.03.2017         V         V           Manager (Mechanical)         Mechanical         16.02.2017         14.12.2016         Image           Manager (Mechanical)         Civil         0         13.12.2016         Image           Security Officer         Safety         24.02.2017         13.12.2016         Image                                                                                                    | arch Result: 9 Hits<br>Job Posting<br>Assistant Manager POSTING TITLE<br>SM (AUDIT)                                                                                                    | Functional Area<br>Civil<br>Audino                                                                                            | Country | Employment Start Date<br>10.02.2017                                                         | Published<br>06.01.2017<br>06.01.2017                                                                                     | Favorite | Application from |
| ASST GENERAL MANAGER         Ship Building         01.03.2017         05.01.2017         v           Manager (Mechanical)         Mechanical         16.02.2017         14.12.2016                                                                                                    | arch Result: 9 Hits<br>Job Posting<br>Assistant Manager POSTING TITLE<br>SM (AUDT)<br>PROJECT OFFICER - IT(SAP HCM)                                                                                                    | Functional Area<br>Civil<br>Auditing<br>Information Technology                                                                | Country | Employment Start Date<br>10.02.2017<br>01.02.2017                                           | Published<br>06.01.2017<br>06.01.2017<br>06.01.2017                                                                       | Favorite | Application from |
| Manager (Mechanical)         Mechanical         16,02.2017         14,12.2016                                                                                                    | arch Result: 9 Hits<br>Job Posting<br>Assistant Manager POSTING TITLE<br>SM (AUDT)<br>PROJECT OFFICER - IT(SAP HCM)<br>PROJECT OFFICER                                                                                    | Functional Area<br>Civil<br>Auditing<br>Information Technology<br>Information Technology                                      | Country | Employment Start Date<br>10.02.2017<br>01.02.2017                                           | Published<br>06.01.2017<br>06.01.2017<br>06.01.2017<br>05.01.2017                                                         | Favorite | Application from |
| Manager         Civil         13.12.2016                                                                                                    | arch Result: 9 Hits<br>Job Posting<br>Assistant Manager POSTING TITLE<br>SM (AUDIT)<br>PROJECT OFFICER - IT(SAP HCM)<br>PROJECT OFFICER<br>ASST GENERAL MANAGER                                                           | Functional Area<br>Civil<br>Auditing<br>Information Technology<br>Information Technology<br>Ship Building                     | Country | Employment Start Date<br>10 02 2017<br>01 02 2017<br>01 03 2017                             | Published<br>06.01.2017<br>06.01.2017<br>05.01.2017<br>05.01.2017                                                         | Favorite | Application from |
| Security Officer Safety 24.02.2017 13.12.2016                                                                                                    | arch Result: 9 Hits<br>Job Posting<br>Assistant Manager POSTING TITLE<br>SM (AUDIT)<br>PROJECT OFFICER - IT(SAP HCM)<br>PROJECT OFFICER<br>ASST GENERAL MANAGER<br>Manager (Mechanical)                                   | Functional Area<br>Civil<br>Auditing<br>Information Technology<br>Information Technology<br>Ship Building<br>Mechanical       | Country | Employment Start Date<br>10 02.2017<br>01 02.2017<br>01 03.2017<br>16 02.2017               | Published<br>06.01.2017<br>06.01.2017<br>05.01.2017<br>05.01.2017<br>14.12.2016                                           | Favorite | Application from |
|                                                                                                    | arch Result: 9 Hits<br>Job Posting<br>Assistant Manager POSTING TITLE<br>SM (AUDT)<br>PROJECT OFFICER - IT(SAP HCM)<br>PROJECT OFFICER<br>ASST CONTRACT MANAGER<br>Manager (Mechanical)<br>Manager                        | Functional Area<br>Cvil<br>Audting<br>Information Technology<br>Information Technology<br>Ship Building<br>Mechanical<br>Cvil | Country | Employment Start Date<br>10.02.2017<br>01.02.2017<br>01.03.2017<br>16.02.2017               | Published<br>06.01.2017<br>06.01.2017<br>05.01.2017<br>05.01.2017<br>14.12.2016<br>13.12.2016                             | Favorite | Application from |
| JCA Information Technology 09.12.2016 27.12.2016                                                                                                    | Arch Result: 9 Hits<br>Job Posting<br>Assistant Manager POSTING TITLE<br>SM (AUDIT)<br>PROJECT OFFICER - IT(SAP HCM)<br>PROJECT OFFICER<br>ASST GENERAL MANAGER<br>Manager (Mechanical)<br>Manager<br>Security Officer    | Functional Area<br>Civil<br>Auditing<br>Information Technology<br>Ship Building<br>Mechanical<br>Civil<br>Safety              | Country | Employment Start Date<br>10.02.2017<br>01.02.2017<br>01.03.2017<br>16.02.2017<br>24.02.2017 | Published<br>06.01.2017<br>05.01.2017<br>05.01.2017<br>05.01.2017<br>05.01.2017<br>14.12.2016<br>13.12.2016<br>13.12.2016 | Favorite | Application from |

Select the desired job and click on "Add Favourite" button. Then Job posting will added in to your Favourites.

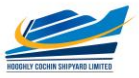

| Favorites                                         |                                                        |            |         |                  |
|---------------------------------------------------|--------------------------------------------------------|------------|---------|------------------|
| you want to apply for one of the bookmarked jo    | ob postings?                                           |            |         |                  |
| his page, you can see all the employment opportun | ities you bookmarked as interesting during the search. |            |         |                  |
| avorites                                          |                                                        |            |         |                  |
|                                                   |                                                        | Dublished  | Country | Application from |
| Functional Area                                   | Job Posting                                            | Published  |         |                  |
| Functional Area Information Technology            | Job Posting PROJECT OFFICER                            | 05.01.2017 |         | 07.01.2017       |

In order to avoid heavy traffic in website on the last date that may result in nonsubmission of application, candidates are advised to log in to HCSL website and submit applications well in advance before the last date. Those who apply through the SAP application portal on the last date of application may not get any troubleshooting assistance / technical support by e-mail / phone after 1630hrs on the last date.

## FOR FURTHER CLARIFICATION/ GUIDANCE/ FEEDBACK CONTACT Personnel and Administration department

For matters related to **recruitment** of regular & contractual posts,

Email: <u>careers@hooghlycsl.com</u>

**Phone:** 033- 2955 8283 Extn: 241

# Contact between 8:30AM to 4.30PM on all working days (All Sundays are holidays)